Internet Explorer 4.0 ,ÌfRf"f

 $\begin{array}{l} & \left[ [f]f^{"}fg, \eth, \cdot, \times, \Hagged for the the term of the term of the term of the term of the term of the term of the term of the term of the term of the term of the term of the term of the term of the term of the term of the term of the term of the term of the term of the term of the term of term of term of t$ 

'O‰ñ,ÌfCf"fXfg□[f<,ÍŠ®'S,É□I—¹,µ,Ü,¹,ñ,Å,µ,½□Bf\_fEf"f□□[fh'†,ÉfCf"f^□[flfbfg,Ö,Ì□Ú'± ,ª□Ø'f,³,ê,½,©□A,Ü,½,Í'†'f,³,ê,½‰Â″\□«,ª, ,è,Ü,·□B'O ‰ñ,ÌfCf"fXfg□[f<,Å□³□í,Éf\_fEf"f□□[fh,³,ê,½□ÅŒã,Ì□€−Ú,©,ç□AfCf"fXfg□[f<,ð□ÄŠJ,Å,«,Ü,·□B

[□C•œfZfbfgfAfbfv],ðʻI,Ô,Æ□AʻO‰ñ,ÌfCf"fXfg□[f<,Ì□Ý'è,ÉŠî,Ã,¢ ,Ä□A□³□í,Éf\_fEf"f□□[fh,Ü,½,ĺfCf"fXfg□[f<,³,ê,½□ÅŒã,Ì□€–Ú,©,çfCf"fXfg□[f<,ª□ÄŠJ,³,ê,Ü,·□B  $[fCf''fXfg[[f<], \delta'1, \hat{O}, \mathcal{A}_{\square}A'1'\delta, \mu, \frac{1}{2}, \cdot, \times, \dot{A}, \hat{I}Rf''f][[f]f''fg, ^{a}fRf''fsf...[f^, \hat{I}Cf''fXfg][f<ftfHf<f_, \acute{E}f_fEf''f][[fh, ^3, ê, Ü, \cdot ]B • W] €, \hat{I}_{\square}\dot{Y}' è, \hat{A}, \hat{[}_AInternet Explorer 4.0 Setup ftHf<f_, \acute{E}f_fEf''f][[fh, ^3, ê, Ü, \cdot ]BfRf''f][[f]f''fg, \hat{I}_f_fEf''f][[fh, ^a\check{S}_{ll}] - 1, \cdot, \acute{e}, \mathcal{A}_{\square}A'1'\delta, \mu, \frac{1}{2}fRf''f] [[f]f''fg, ^a\check{Z}_{@}'' @ ''I, \acute{E}fCf''fXfg][f<, ^3, ê, Ü, \cdot ]B$ 

 $[f_fEf^{*}f]\Box[fh, \dot{h}, \dot{Y}], \dot{\delta}'I, \dot{O}, \mathcal{E}[A^{'1'\dot{\delta}}, \mu, \frac{1}{2}, \cdot, \times, \ddot{A}, \dot{h}fRf^{*}f]\Box[flf^{*}fg, ^{3}fRf^{*}fsf...[f^{,}]fCf^{*}fXfg\Box[f^{,}]ffff^{,}]fff^{,} ffffff^{,}] [fh, ^{3}, \hat{e}, \ddot{U}, \cdot \Box B \bullet W \Box \in, \dot{\Box} \dot{Y}' \dot{e}, \dot{A}, \dot{\Box} A Internet Explorer 4.0 Setup ftfHf^{,}_{,\dot{e}f_{,}}fEf^{*}f\Box \Box[fh, ^{3}, \hat{e}, \ddot{U}, \cdot \Box BfRf^{*}f]\Box[flf^{*}fg, \dot{h}_{f}fEf^{*}f\Box \Box[fh, ^{3}\dot{\delta} @ -^{1}, \mu, \ddot{A}, \dot{a} \Box A'1' \dot{\delta}, \mu, \frac{1}{2}fRf^{*}f] \\ \Box[flf^{*}fg, \dot{I}Z @ " @ "I, \dot{e}fCf^{*}fXfg \Box[f^{,3}, \hat{e}, \ddot{U}, ^{1}, \ddot{n} \Box BfCf^{*}fXfg \Box[f^{,}, \dot{\delta} Zn, \beta, \dot{e}, \dot{e}, \dot{L}] \Delta fRf^{*}fsf... \Box[f^{,}, \dot{h}fCf^{*}fXfg \Box[f^{,3}, \hat{e}, \ddot{U}, ^{1}, \ddot{n} \Box BfCf^{*}fXfg \Box[f^{,}, \dot{\delta} Zn, \beta, \dot{e}, \dot{e}, \dot{L}] \Delta fRf^{*}fsf... \Box[f^{,}, \dot{h}fCf^{*}fXfg \Box[f^{,}] fff^{*}fsf... \Box[f^{,}, \dot{e}fRf^{*}fsf] \\ \Box[ff]^{+}fg, \dot{I}Z @ " @ "I, \dot{e}fCf^{*}fXfg \Box[f^{,3}, \hat{e}, \ddot{U}, ^{1}, \ddot{n} \Box BfCf^{*}fXfg \Box[f^{,}, \dot{\delta} Zn, \beta, \dot{e}, \dot{e}, \dot{L}] \Delta fRf^{*}fsf... \Box[f^{,}, \dot{h}fCf^{*}fXfg \Box[f^{,}] ffff^{,} fff] \\ \Box[ff]^{+}fg, \dot{I}Z @ " @ "I, \dot{e}fCf^{*}fXfg \Box[f^{,3}, \hat{e}, \dot{U}, ^{1}, \ddot{n} \Box BfCf^{*}fXfg \Box[f^{,}, \dot{\delta} Zn, \beta, \dot{e}, \dot{e}, \dot{L}] \Delta fRf^{*}fsf... \Box[f^{,}, \dot{h}fcf^{*}fxfg \Box[f^{,}] fffff^{,}] ffffff^{,3} fff^{,} fffff^{,} ffff^{,} ffff^{,} ffff^{,} ffff^{,} ffff^{,} ffff^{,} ffff^{,} ffff^{,} ffff^{,} ffff^{,} ffff^{,} ffff^{,} ffff^{,} ffff^{,} ffff^{,} ffff^{,} ffff^{,} ffff^{,} ffff^{,} ffff^{,} ffff^{,} ffff^{,} ffff^{,} ffff^{,} ffff^{,} ffff^{,} ffff^{,} ffff^{,} ffff^{,} ffff^{,} ffff^{,} ffff^{,} fffff^{,} fffff^{,} fffff^{,} ffff^{,} fffff^{,} fffff^{,} fffff^{,} ffffff^{,} fffff^{,} fffff^{,} fffff^{,} ffffff^{,} ffffff^{,} ffffff^{,} fffffff^{,} ffffff^{,} ffffff^{,} ffffff^{,} ffffff^{,} ffffff^{,} ffffff^{,} ffffff^{,} ffffff^{,} ffffff^{,} ffffff^{,} ffffff^{,} ffffff^{,} ffffff^{,} ffffff^{,} ffffff^{,} fffff^{,} fffff^{,} ffffff^{,} ffffff^{,} ffffff^{,} fffff^{,} fffff^{,} fffff^{,} ffffff^{,} fffff^{,} ffffff^{,} fffff^{,} ffffff^{,} ffffff^{,} ffffff^{,} ffffff^{,} ffffff^{,} fffffff^{,} ffffff^{,} fffff$ 

•W□€,Ì□Ý'è,Å,Í□A[f\_fEf"f□□[fh,Ì,Ý],ð'I,Ô,Æ□AŒ»□Ý,ÌfIfyfŒ□[fefBf"fO fVfXfef€,ɉž,¶,Ä Windows 95 — p,Ü,½,Í Windows NT —p,ÌfRf"f|□[flf"fg,ªf\_fEf"f□□[fh,³,ê,Ü,·□B,Ç,¿,ç,ÌfIfyfŒ□[fefBf"fO fVfXfef€, Ìft][ft][ff"fg,ªf\_fEf"f□□[fh,³,ê,Ü,·□B,Ç,¿,ç,ÌfIfyfŒ□[fefBf"fO fVfXfef€, Ìft][ft][ft][f,å,à,<sup>\*</sup>,¶ftfHf<f\_,©,ç Internet Explorer 4.0,ðfCf"fXfg□[f<,Å,«,é,æ,¤,É,·,é,É,Í□A,»,ê,¼,ê,ÌfIfyfŒ□[fefBf"fO fVfXfef€,ðŽg,Á,ÄfZfbfgfAfbfv fvf□fOf‰f€, ð•Ê□X,Éf\_fEf"f□□[fh,·,é•K−v,³,,è,Ü,·□B

Internet Explorer ,Ìftf@fCf<,ª•Û'¶,3,ê,éftfHf<f\_,Å,·□B

 $fCf"fXfg[[f < ftf@fCf <, \delta f_fEf"f[][[fh, \cdot, é, 3/4, -, l]] e]] \ddagger, l[A, \pm, l]ftfHf < f_, É Internet Explorer , l]fCf"fXfg[[f < ftf@fCf <, <math>a \cdot \hat{U} \cdot \P, 3$ , e,  $\ddot{U}, \Box B$ 

Internet Explorer ,ðfCf"fXfg□[f<,·,é□ê□‡,ĺ□A,±,ÌftfHf<f\_,ª Internet Explorer 4.0 ,Ìfvf□fOf‰f€ ftfHf<f\_,É,È,è,Ü,·□B,½,¾,µ□AInternet Explorer ,ÌŽÀ□s,É•K—v,Èftf@fCf<,Ì,Ù,Æ,ñ,Ç,Í□AWindows¥System ,É•Û'¶,³,ê,Ü,·□B

•W□€,Ì□Ý'è,Å,Í□AInternet Explorer ,ðfCf"fXfg□[f<,∵,éfhf‰fCfu,Ì Internet Explorer 4.0 Setup ,Æ,¢,¤-¼'O,ÌftfHf<f\_,³f\_fEf"f□□[fh ftfHf<f\_,Æ,µ,ÄŽw'è,³,ê,Ü,·□B [Windows fffXfNfgfbfv,ÌfAfbfvff[[fg],ð'l,Ô,Æ Windows ,ªfAfbfvff[[fg,³,ê[AfCf"f^[[flbfg,ÌŒŸ[]õ[Afuf ‰fEfY[]A,¨,æ,Ñf`fff"flf<,ª Windows ,ÌfffXfNfgfbfv,É"[]]‡,³,ê,Ü,·[]B

,½,¾,μ□AfRf"fsf...□[f^,É"<□Ú,³,ê,Ä,¢,éf□f,fŠ,ª 8MB ^ȉº,Ì□ê□‡,Í□A,±,ÌfIfvfVf‡f",ð'I,ñ,Å,à□A•W□€ ,Ì□Ý'è,Å,Í Active Desktop ,Í—LŒø,É,È,è,Ü,¹,ñ□B

Windows fffXfNfgfbfv,ÌfAfbfvff□[fg,Í□AfRf"fgf□□[f< fpflf<,Ì [fAfvfŠfP□[fVf‡f",Ì'ljÁ,Æ□í□œ] fAfCfRf",ðf\_fuf<fNfŠfbfN,µ,Ä,¢,Â,Å,à'ljÁ,Ü,½,Í□í□œ,Å,«,Ü,·□BWindows fffXfNfgfbfv,ÌfAfbfvff□[fg,ð'Ç ‰Á,·,é□ê□‡,Í□AfRf"f|□[flf"fg,ðf\_fEf"f□□[fh,·,é,½,ß,ÉfCf"f^□[flbfg,ÉfAfNfZfX,·,é•K—v,ª, ,è,Ü,·□B

Internet Explorer 4.0 , $(\Box AfCf''f^\Box [flfbfg,l'<sup>1</sup>/2]'',lfTfCfg,©,cf_fEf''f\Box [fh,Å,«,Ü,·DB•WD€,$  $,lD''è,Å,IDA'n^æ,lD''è,ÆDAŽADs,µ,Ä,¢,ć Windows ,lfo[[fWf‡f'',ÉŠî,Ã,¢,Ä'n^æ,ª'l'ð,³,ê,Ü,·DB$  $f_fEf''fDD[fh'†,ÉŽw'è,µ,½fTfCfg,ÉDÚ'±,Å,«,È,,È,Á,½DêD‡,IDA''<sup>-</sup>,¶'n^æ,É, ,ć•Ê,lf_fEf''fDD[fh fTfCfg,ÉDÚ'±,<sup>3</sup>,ê,Ü,·DB$  ftf@fCf<,ðf\_fEf"f]][fh,·,é,¾,<sup>-</sup>,Å,ĺ,È,□Af\_fEf"f]][fh,µ,½ftf@fCf<,ðfCf"fXfg][f<,·,é[ê□‡,ĺ[AfCf"fXfg][f< ftf@fCf<,ðf\_fEf"f]][fh,·,éfffBfXfN—e—Ê,Æ[]AInternet Explorer 4.0 ,ðfCf"fXfg][f<,·,éfffBfXfN—e—Ê,ª•K —v,Å,·]]B

 $\begin{array}{l} fffBfXfN, \dot{\ } \dot{\ }$ 

fZfbfgfAfbfv,Å,Í□A•W□€,ÌfRf"fef"fc f`fff"flf<,ðfCf"fXfg□[f<,Å,«,Ü,·□B,±,ê,ç,Ìf`fff"flf<,ðfCf"fXfg□[f<,μ,Ä,¨,-, ,Æ□AWeb ,©,çfRf"fef"fc,ðŽ©"®"I,É□X□V,·,é,±,Æ,ª,Å,«,Ü,·□B

•W□€,Ì□Ý'è,Å,Í□AŽÀ□s,µ,Ä,¢,é Windows ,Ìfo□[fWf‡f",ÉŠî,Ã,¢,Ä□Af`fff"flf<,Ì'g,Ý□‡,í,¹,ª'l'ð,³,ê,Ü,·□B ,½,Æ,¦,Î□AfhfCfcœê"Å,Ì Windows ,ðŽÀ□s,µ,Ä,¢,é□ê□‡,Í□AfhfCfc,ÌfTfCfg,©,ç'ñ<Ÿ,³,ê,éf`fff"flf<,ª•W□€

,Ìf`fff"flf<,Æ,µ,Äʻl'ð,³,ê,Ü,·□B,±,ê,ç,Ìf`fff"flf<,Í□AfCf"fXfg□[f<Œã,Éʻl'ð,µ'¼,·,±,Æ,ª,Å,«,Ü,·□B

Œ»□Ý,Ì□Ý'è,ðfofbfNfAfbfv,Å,«,Ü,¹,ñ□B,±,Ì,Ü,ÜfCf"fXfg□[f<,ð'±,⁻,é,±,Æ,à,Å,«,Ü,·,ª□A,»,Ì□ê□‡,Í Internet Explorer 4.0 ,ðfAf"fCf"fXfg□[f<,·,é,±,Æ,ª,Å,«,È,,È,è,Ü,·□B fZfbfgfAfbfv,ɕK—v,Èftf@fCf<,ªfRf"fsf…□[f^,ÌfCf"fXfg□[f< ftfHf<f\_,ÉŠÜ,Ü,ê,Ä,¢,Ü,¹,ñ□B,Ù,©,ÌfVfXfef€ ,©,çftf@fCf<,ðfRfs□[,・,é,Æ,«,É□A,·,×,Ä,Ìftf@fCf<,ðfRfs□[,μ,È,©,Á,½,©□A,Ü,½,Í•K v,Èftf@fCf<,ðŒë,Á,Ä□í□œ,μ,½‰Â"\□«,ª, ,è,Ü,·□B Internet Explorer 4.0 , $\delta fCf''fXfg[[f<,\cdot,é,Æ]AWindows ,<math>lfVfXfef\in ftf@fCf<, a'1/2[]''[]X[]V,^3, e,é,1/2,B[]AŠÇ []ŽÒ,Æ,µ,Ä,lfAfNfZfXŒ ,a,È,<sup>-</sup>,e,lfCf''fXfg[[f<,<math>\delta$ Š®-1,Å,«,Ü,1,ñ[]B•K-v,ÈfAfNfZfXŒ ,dŽ],Á,Ä,¢, ,È,¢[]e[]‡,l[]AfZfbfgfAfbfv, $\delta$ Š®-1,·,é•û-@,É,Â,¢,ÄfVfXfef€ŠÇ-[]ŽÒ,É,<sup>-</sup>-a,¢[]‡,(,1,,3/4,3,¢]B Internet Explorer 4.0 ,ÌfCf"fXfg[[f<'†,É•i[]",Ìf\_fEf"f]][fh fTfCfg,É[Ú'±, $\mu$ ,æ,× ,Æ, $\mu$ ,Ü, $\mu$ ,½,ª[Aflfbfgf][[fN,É-â'è,ª, ,é,½,ß[Af^fCf€fAfEfg,ª"]¶, $\mu$ ,Ü, $\mu$ ,½]B

'[]'©,â[[-é,È,Ç]Aflfbfgf]][[fN,ª]¬ŽG,µ,Ä,¢,È,¢ŽžŠÔ'Ñ,ÉfZfbfgfAfbfv,ð,à,¤^ê"xŽÀ]s,µ,Ä,-, $^{3}_{4},^{3}_{4}$ ,@BfCf"f^][flfbfg fT][frfX fvf]fofCf\_,Æ,Ì]Ú'±,É-â'è,ª"]¶,µ,Ä,¢,é‰Â"\]«,à, ,è,Ü,·]B fCf"f^][flfbfg,É]Ú'±,Å,«,½,ç []C•œfZfbfgfAfbfv],ðfNfŠfbfN,·,é,Æ]A'O‰ñ'†'f,µ,½]€-Ú,©,çfZfbfgfAfbfv,ð]ÄŠJ,Å,«,Ü,·]B ftf@fCf<,Ìf\_fEf"f□□[fh,Í□¬Œ÷,μ,Ü,μ,½,ª□AfCf"fXfg□[f<,ÉŽ¸"s,μ,Ü,μ,½□B,Ù,©,Ìfvf□fOf‰f€ ,ð,·,×,Ä•Â,¶,Ä,©,ç□A,à,¤^ê"xfCf"fXfg□[f<,μ,Ä,,¾,³,¢□B,»,ê,Å,àfCf"fXfg□[f<,ðŠ®— ¹,Å,«,È,¢□ê□‡,Í□AfCf"fXfg□[f< ftf@fCf<,ð,à,¤^ê"xf\_fEf"f□□[fh,μ,Ä,,¾,³,¢□B •¾ŽÐ,Ìf\_fEf"f□□[fh fTfCfg,Ü,½,ÍfVfXfef€ŠÇ—□ŽÒ,ªŽw'è,µ,½f\_fEf"f□□[fh fT□[fo□[,É□Ú'±,Å,«,È,¢ ,½,β□AfZfbfgfAfbfv fvf□fOf‰f€,ÌŽwަftf@fCf<,ðŽæ"¾,Å,«,Ü,¹,ñ□Bfvf□fLfV fT□[fo□[,Ì□Ý'è,ª□³,µ,-,È,¢□AfCf"f^□[[flfbfg,ª□¬ŽG,µ,Ä,¢,é□A,Ü,½,Í□Afuf‰fEfU,Å-â'è,ª"□¶,µ,Ä,¢,é,±,Æ,ªŒ ´^ö,Æ,µ,Ä□l,¦,ç,ê,Ü,·□B

 $\label{eq:fcfff} f^[[flfbfg, E]U'\pm, ^3, ê, Ä, ¢, é, ©, Ç, ¤, ©, ðŠm"F, \cdot, é, ½, ß, E]AŒ »[Y, Ìfuf‰fEfU, ðŽg, Á, Ä]Ahttp:// www.microsoft.com/, Ü, ½, ĺfVfXfef€ŠÇ—[]ŽÒ, Ìf_fEf"f][][fh fT][fo][, É]U'±, µ, Ä, Ý, Ä, ,³4, ³, ¢]BŒ »[]Ý, Ìfuf ‰fEfU, Å]U'±, Å, «, é, É, àŠÖ, í, ç, ]A" ¬, ¶-â'è, ª"[]¶, ·, é]ê]‡, ĺ]AfXf^f"fhfAf][f""Å, Ì Internet Explorer 4.0 , ðf_fEf"f][][fh, ·, é, ƉðŒ ^, Å, «, é, ±, Æ, ³, è, Ü, ·]B$ 

 $fZfbfgfAfbfvŽwŽlftf@fCf<,li*a-e,\deltaŠm"F,\mu,Ü,:DBfRf"fsf...D[f^,lfVfXfef€ fNfDfbfN,aD*m,A,E,cDeP +,IDA +,D*m,A,E,cDeP +,IDA +,D*m,A,E,cDeP +,D*m,A,E,cDeP +,D*$ 

,±,Ì-âʻè,ð‰ñ"ð,·,é,É,Í□AWindows¥System fffBfŒfNfgfŠ,É, ,é Wintrust.dll ftf@fCf<,Ì-¼ʻO,ð•Ï,¦,Ü,·□B,½,¾,μ□AWintrust.dll ftf@fCf<,Ì-¼ʻO,ð•Ï,¦,é,Æ□AInternet Explorer 4.0 ,ÌfZfbfgfAfbfv'†,ÌfZfLf...fŠfefB f`fFfbfN,Í,·,×,Ä-³Œø,É,È,è,Ü,·□B •¾ŽÐ,Ìf\_fEf"f□□[fh fTfCfg,Ü,½,ÍfVfXfef€ŠÇ—□ŽÒ,ªŽw'è,µ,½f\_fEf"f□□[fh fT□[fo□[,É□Ú'±,Å,«,È,¢ ,½,β□AfZfbfgfAfbfv fvf□fOf‰f€,ÌŽwަftf@fCf<,ðŽæ"¾,Å,«,Ü,¹,ñ□Bfvf□fLfV fT□[fo□[,Ì□Ý'è,ª□³,µ,-,È,¢□AfCf"f^□[[flfbfg,ª□¬ŽG,µ,Ä,¢,é□A,Ü,½,Í□Afuf‰fEfU,Å-â'è,ª"□¶,µ,Ä,¢,é,±,Æ,ªŒ ´^ö,Æ,µ,Ä□l,¦,ç,ê,Ü,·□B

 $\label{eq:fcfff} f^[[flfbfg, E]U'\pm, ^3, ê, Ä, ¢, é, ©, Ç, ¤, ©, ðŠm"F, \cdot, é, ½, ß, E]AŒ »[Y, Ìfuf‰fEfU, ðŽg, Á, Ä]Ahttp:// www.microsoft.com/, Ü, ½, ĺfVfXfef€ŠÇ—[]ŽÒ, Ìf_fEf"f][][fh fT][fo][, É]U'±, µ, Ä, Ý, Ä, ,³4, ³, ¢]BŒ »[]Ý, Ìfuf ‰fEfU, Å]U'±, Å, «, é, É, àŠÖ, í, ç, ]A" ¬, ¶-â'è, ª"[]¶, ·, é]ê]‡, ĺ]AfXf^f"fhfAf][f""Å, Ì Internet Explorer 4.0 , ðf_fEf"f][][fh, ·, é, ƉðŒ ^, Å, «, é, ±, Æ, ³, è, Ü, ·]B$ 

128 frfbfg,Ì^Ã□†‰»,ªfVfXfef€,ÅŽg,í,ê,Ä,¢,Ü,·□B128 frfbfg,Ì^Ã□†‰»,Í□A'Ê□í□Aflf"f‰fCf" fof"fLf"fO,È,Ç,Ìfgf‰f"fUfNfVf‡f",ð•ÛŒì,·,é,½,ß,ÉŽg,í,ê,Ü,·□BŒ»□ÝfCf"fXfg□[f<,μ,Ä,¢,éfo□[fWf‡f",Ì Internet Explorer 4.0 ,Å,Í□A40 frfbfg,Ì^Ã□†‰»,¾,⁻,É',μ,Ä,¢,Ü,·□BfZfbfgfAfbfv,ªŠ®—¹,μ,½,ç□A128 frfbfg,Ö,ÌfAfbfvff□[fg,𕾎Đ,ÌfTfCfg,©,çf\_fEf"f□□[fh,Å,«,Ü,·□B ^ê•",ÌfRf"f|□[flf"fg,ÌfCf"fXfg□[f<,ªŽ,"s,µ,Ü,µ,½□BŠì-{"I,Èfuf‰fEfY<@"\,É,Í•K—v,Ì,È,¢fRf"f|□[flf"fg,à, ,é, ½,β□AfGf‰□[,Ì^ê——,ðŠm"F,µ,Ä,¨,¢,Ä,,¾,³,¢□BfZfbfgfAfbfv,ð,à,¤^ê"xŽÀ□s,µ,Ä [□X□V,³,ê,½□€-Ú,Ì,ÝfAfbfvfOfŒ□[fh],ð'I,Ô,Æ□A□;‰ñfCf"fXfg□[f<,Å,«,È,©,Á,½fRf"f|□[flf"fg,ðfCf"fXfg□[f<,·,é,± ,Æ,ª,Å,«,Ü,⊡B

fZfbfgfAfbfv,ðŽÀ☐s,µ,Ä,¢,éftfHf<f\_,Æ^Ù,È,éftfHf<f\_,É□AfCf"fXfg□[f<

 $ftf@fCf\langle, {}^{a}\mathbb{C}Y|_{0}, {}^{3}, \hat{e}, \ddot{U}, \mu, {}^{1}_{2}\square B' \hat{E}|_{1}, \hat{I}|_{A}fCf''f^{[f]}|_{f}bfg, @, cfCf''fXfg[[f < ftf@fCf <, \delta, a, x^{\hat{e}''}xf_fEf''f]]|_{f}h, \mu, \dot{E}, -, \ddot{A}, \dot{a}, \mathcal{R}, \dot{e}, \mathcal{R}, x, \dot{E}|_{A}fZfbfgfAfbfv, \deltafn[[fh fffBfXfN]]_{a}, \hat{I}ftfHf < f_, @, cZA]]_{s}, \cdot, \dot{e}, \pm$ 

,Æ,ð,¨Š©,ß,µ,Ü,·□B,½,¾,µ□A□Å□‰,ÉfZfbfgfAfbfv,ðŽÀ□s,µ,½,Æ,«,©,ç□",©ŒŽ,àŒo‰ß,µ,Ä,¢,é,æ,¤ ,È□ê□‡,Í□AfRf"fsf...□[f^,ÉfCf"fXfg□[f<,³,ê,Ä,¢

 $, \acute{e}ftf@fCf <, \delta \Box X \Box V, \cdot, \acute{e}, \frac{1}{2}, B, \acute{E} \Box AfCf''f^{\Box} [[flfbfg, ©, c \Box V, \mu, c ftf@fCf <, \delta f_fEf''f \Box \Box [fh, \mu, Ü, \Box B]]$ 

Internet Explorer 4.0 , ÌfAfNfefBfu fZfbfgfAfbfv,Å,Í [AInternet Explorer ,ÌfCf"fXfg[[f<,ÌŽQ[],Æ,È,é[]î•ñ,ª %æ-Ê,É•\ަ,³,ê,Ü,·[]B,³,ç,É[]Ú[]×,È[]î•ñ,ª•K—v,È[]ê[]‡,Í []A[fwf<fv] ,ðfNfŠfbfN,·,é,Æ[]AŒ»[]Ý•\ަ,³,ê,Ä,¢,é ‰æ-Ê,ÉŠÖ,·,é[]î•ñ,ª•\ަ,³,ê,Ü,·[]B fCf"fXfg□[f<,ðŠJŽn,·,é'O,É□AŽg—p<-'øŒ\_-ñ,É"<sup>-</sup>^Ó,·,é,©□A"<sup>-</sup>^Ó,µ,È,¢,©,ð'l'ð,·,é•K—v,ª, ,è,Ü,·□BŽg p<-'øŒ\_-ñ,É"<sup>-^</sup>Ó,µ,È,<sup>-</sup>,ê,Î□AInternet Explorer 4.0 ,ÌfAfNfefBfu fZfbfgfAfbfv,Í□I—¹,µ,Ü,·□B•W□€ ,Ì□Ý'è,Å,Í□A,Ç,¿,Ç,ÌfIfvfVf‡f",à'l'ð,³,ê,Ä,¢,È,¢,½,ß□A,Ç,¿,Ç,©,ÌfIfvfVf‡f",ðfNfŠfbfN,µ,È,<sup>-</sup>,ê,Î□A[ŽŸ,Ö] ,ðfNfŠfbfN,·,é,±,Æ,Í,Å,«,Ü,¹,ñ□B fvf[]fLfV fT[[fo[][,Í[]ALAN (fCf"fgf‰flfbfg) ,ÆfCf"f^[][flfbfg,ÌŠÔ,Ì-hŒì•Ç,Ì-ðŠ",ð ‰Ê,½,μ[]A,Ù,©,Ìft[][fU[][,ªfCf"f^[][flfbfg,ð'Ê,¶,Ä LAN []ã,Ì[]d—v,È[]î•ñ,ÉfAfNfZfX,Å,«,È,¢,æ,¤ ,É,μ,Ü,·[]BfAfNfefBfu fZfbfgfAfbfv,Å,Í[]Afvf[]fLfV fT[[fo[][,ð[]Ý'è,Å,«,È,¢]ê[]‡,ª, ,è,Ü,·[]B

[fvf□fLfV fT□[fo□[,ðŽg—p,µ,ÄfCf"f^□[flfbfg,ÉfAfNfZfX] f`fFfbfN f{fbfNfX,ðflf",É,·,é,Æ□Af□□[fJf< fGfŠfA flfbfgf□□[fN (LAN) ,Ìfvf□fLfV fT□[fo□[,ðŒo—R,µ,ÄfCf"f^□[flfbfg,ÉfAfNfZfX,·,é,æ,¤,É,È,è,Ü,·□B

 $\label{eq:constraint} $$ [fAfhf@fX] f{fbfNfX,I_AfCf"f^[[f]bfg,EfAfNfZfX,\cdot,e,\mathcal{E},w,EZg,wfvf_fLfV fT_[fo_[,]fAfhf@fX,\delta"ü-(,,e)e_],h,e_]e_],h,e_],h,e_],h,e_],h,e_],h,e_],h,e_],h,e_],h,e_],h,e_$